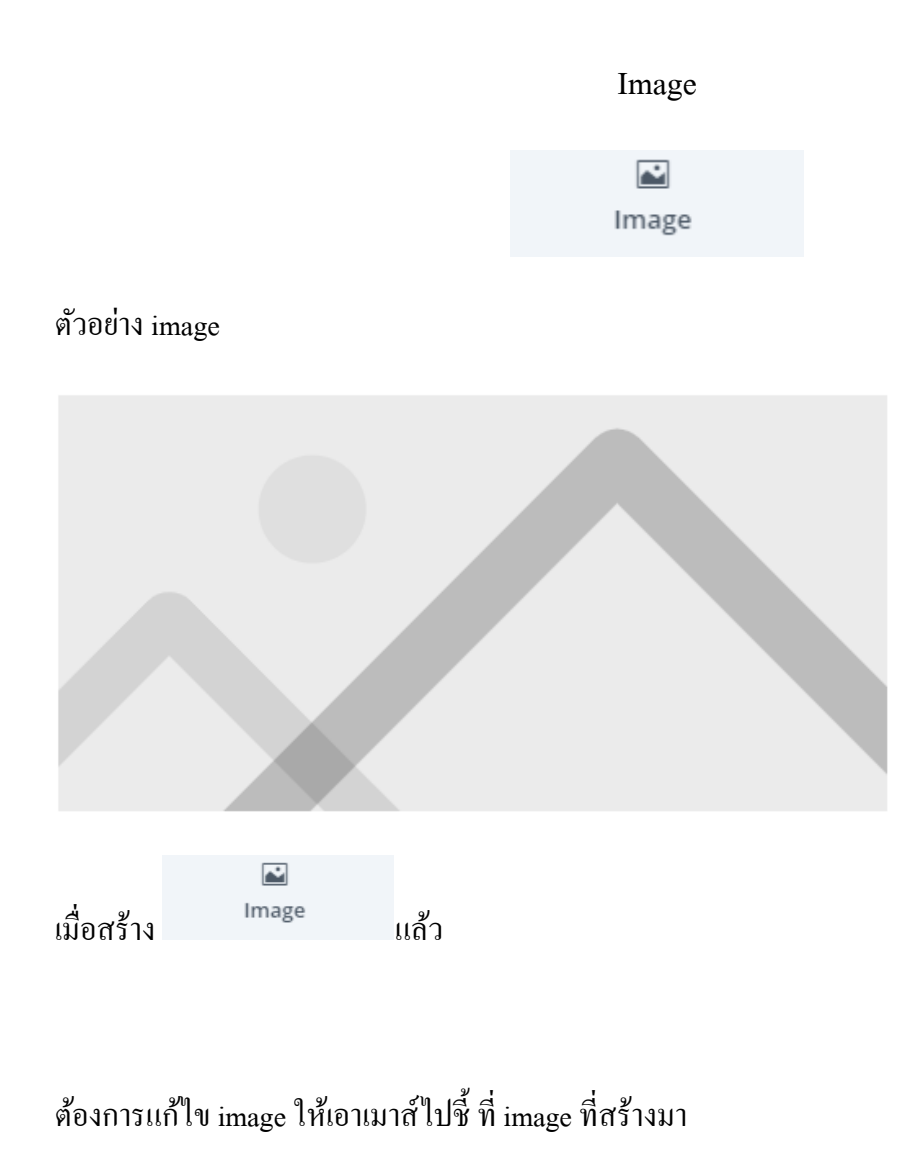

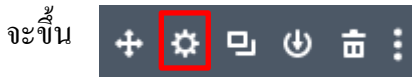

## จากนั้นให้นำเมาส์ไปกดที่ <mark>พื้นเฟือง</mark> จะแสดงหน้า Image Setting เพื่อให้เรามาแก้ใข

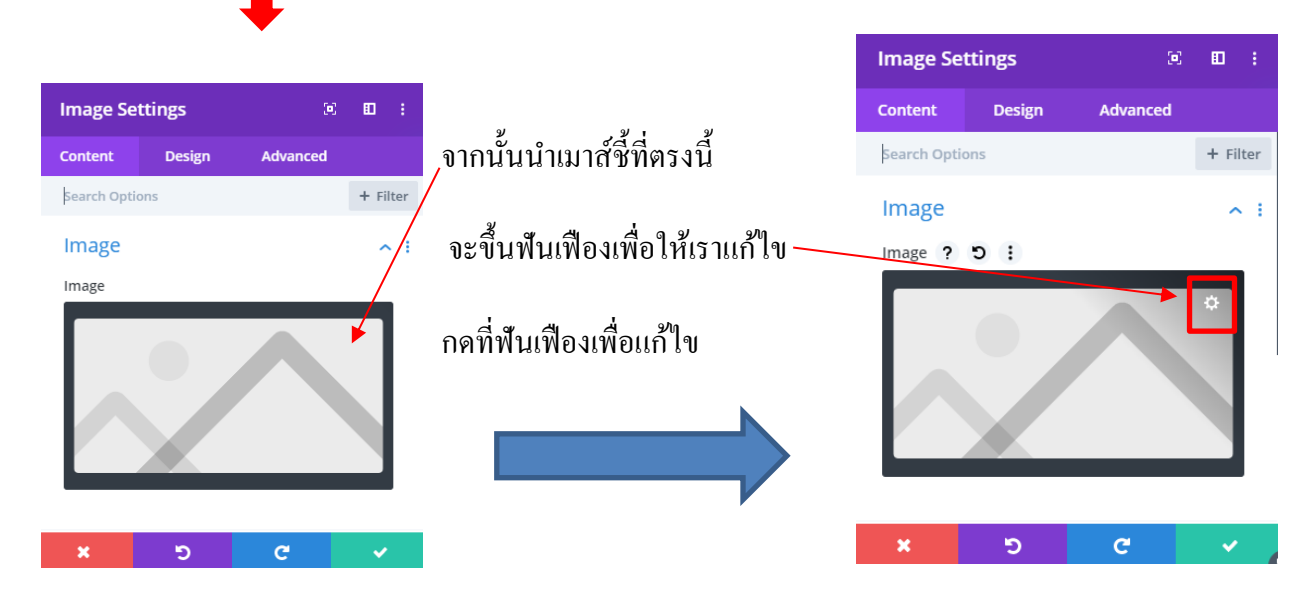

| Choose an Image | Choose an Image Upload Files Media Library |                    | ×               |
|-----------------|--------------------------------------------|--------------------|-----------------|
|                 | All notice to All dates                    | Search media items |                 |
|                 |                                            |                    | Upload an image |

้จะขึ้น หน้า Medial Library [รูปเกยอับ โหลดเข้าเว็ป] – สามารถเลือกรูปจากในนี้ได้เลย และยืนยันได้เลย

## หรือ ถ้าต้องการ upload files ให้กคตรงอับโหลครูป

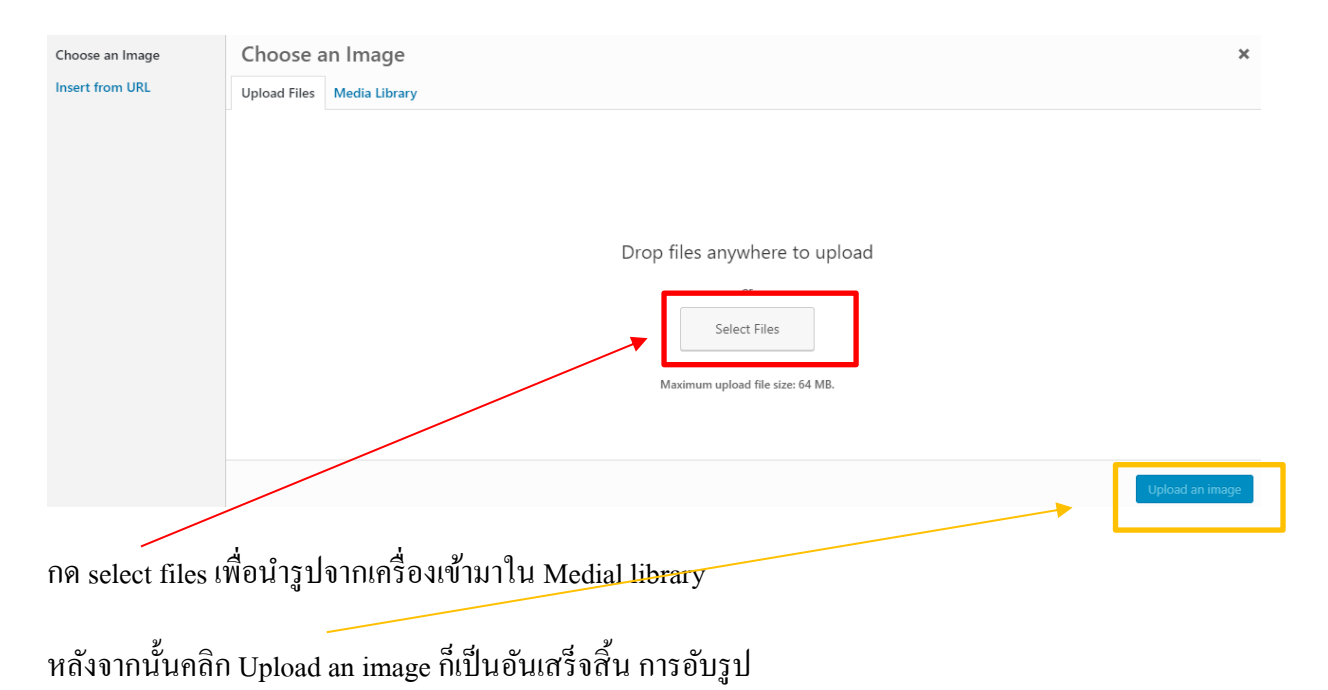

## 

สามารถปรับแต่งต่างๆได้ โดยการกด design

| Image Settings |        | æ        |       | 8   |
|----------------|--------|----------|-------|-----|
| Content        | Design | Advanced |       |     |
| Search Optio   | ons    |          | + Fil | ter |
| Alignme        | nt     |          | ~     | ,   |
| Sizing         |        |          | ~     | ,   |
| Spacing        |        |          | ~     | ,   |
| Border         |        |          | ~     |     |
| Box Sha        | dow    |          | ~     | ,   |
| ×              | 5      | C        | ~     |     |

## ตัวอย่าง

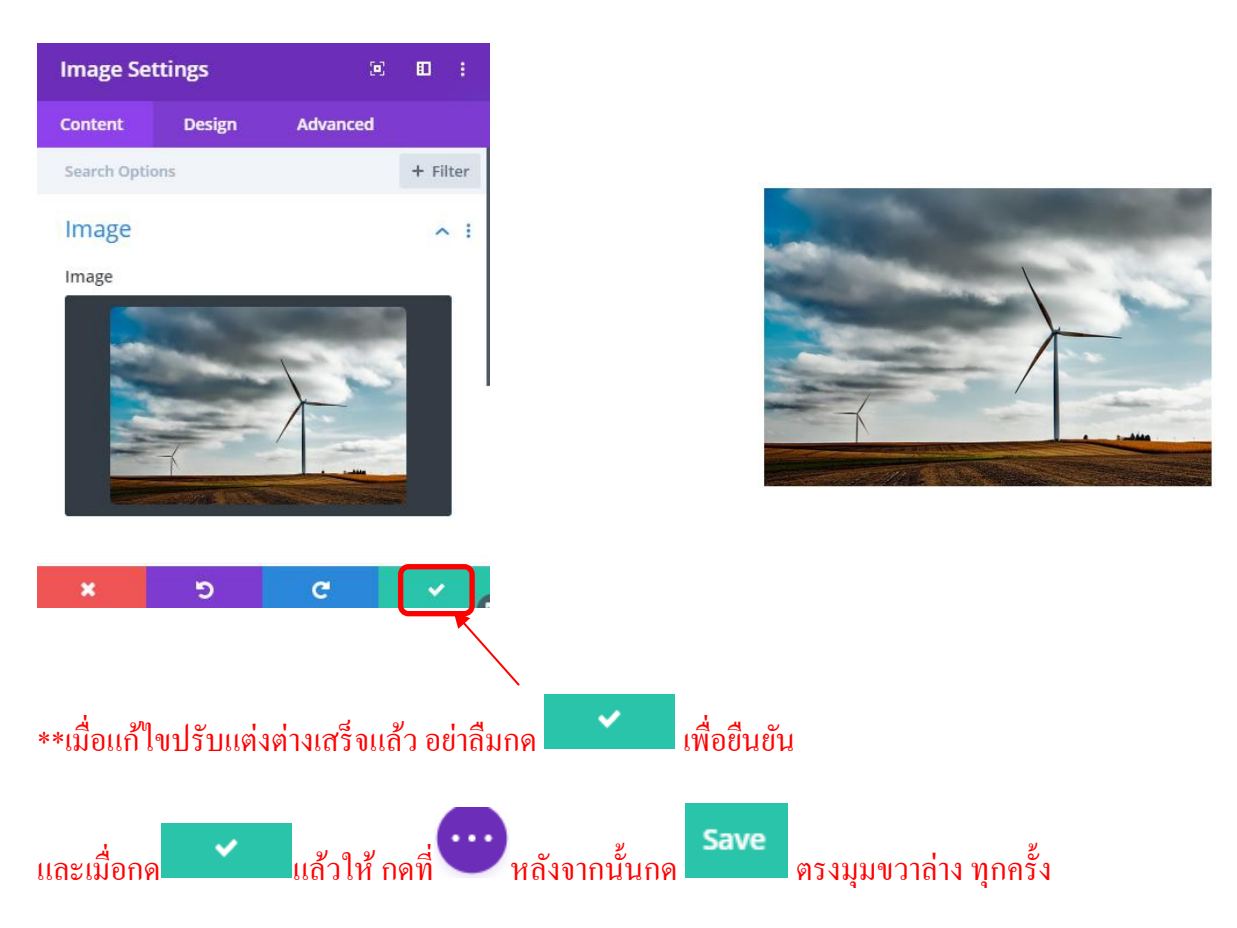